# ديربلا" يف "Cisco نم عمجملا" مداخ وه ام ؟"نمآلا ينورتكلإلا

تايوتحملا

<u>قمدق ملاا</u> <u>قمدق ملاا</u> <u>قمدق ملااخ وه ام</u> <u>كلمعي فيكو Cisco عمجم مداخ وه ام</u> <u>عمجم مداخ نيوكت</u> <u>عمجم مداخ نيوكت</u> <u>عيفي كمت قيفيك</u> <u>يولات بقعت نيكمت ميفي ماوع</u> <u>يول بيع ليافت التي تيماوع</u> <u>قباحسلال لصوم لوخد ليجست</u> <u>امحال ماو عاطخ أل افاش كتسا</u>

# ەمدقملا

ةرابع موقت امدنع هلمع ةيفيكو Cisco AggregationServer مداخ ةعيبط دنتسملا اذه فصي مداخ عالطتساب ةنمآلا ينورتكلإلا ديربلا port 443) بعولا لعافت بقعت تانايبل ةقيقد 30 لك.

# ؟لمعي فيكو Cisco عمجم مداخ وه ام

عمجم مداخ عالطتساب ةنمآلاا ينورتكلإلاا ديربلاا ةرابع موقت Cisco (aggregator.cisco.com port 443) تازيم يف رايخلاا اذه نيكمت مت اذإ .بيولاا لعافت بقعت تانايبل ةقيقد 30 لك تانايبلاا هذه "بيولا لعافت بقعت" ريرقت رهظي ،"ةيفصتلا"و "يشفتلا"

- صاخشألاا ةمئاق .اەقوف رقنلاا مت يتلا اەتباتك داعملا ةراضلا URL نيوانع لضفأ URL ةباتك ةداعإ تمت اذإ.رقنلا تقو متخ.ةراضلا URL نيوانع قوف رقنلاب اوماق نيذلا URL: ناونع قوف رقنلا دنع ءارجإ ذاختإ متي."يشفت" وأ "جەن" ةيفصت لماع ةطساوب فورعم ريغ وأ رظحلا وأ حامسلا.
- . اەتباتك داعملا ةراضلا URL نيوانع ىلع اوطغض نيذلا صاخشألا لضفأ •
- اهتباتك ةداعإو اههيجوت داعملا URL نيوانع لكب ةمئاق .بيولا لعافت بقعت ليصافت فورعم ريغ وأ رظحلا وأ حامسلا :URL ناونع قوف رقنلا دنع ءارجإ ذاختا متي.ةباحسلل.

**لماوع < دراولا ديربلا تاسايس** ديدحت نم دكأت ،بيولا لعافت ليصافت رەظتل : ةداعاو ةلاسرلا ليدعت نيكمتو يشفتلا ةيفصت لماع نيوكتل **يشفتلا ةيفصت ىلا ميجوتلا ةداعا** ءارجإ مادختساب ىوتحم ةيفصت لماع نيوكت .URL ناونع ةباتك **ىلا ميجوتلا ةداع** عارجا مادختساب كوتحم ةيفصت لماع نيوكت .URL

# Cisco عمجم مداخ نيوكت

Choose the operation you want to perform:

- EDIT Edit aggregator configuration
- CLUSTERSET Set how aggregator is configured in a cluster.
- CLUSTERSHOW Display how aggregator is configured in a cluster.

[]> edit

Edit aggregator address:

[aggregator.cisco.com]>

Successfully changed aggregator address to : aggregator.cisco.com

### بيولا لعافت بقعت نيكمت ةيفيك

نيتفلتخم نيتزيم تانيوكت لالخ نم بيولا لعافت بقعت نيكمت كنكمي.

### يشفتلا ةيفصت لماوع

ةيموسرلا مدختسملا ةهجاو لالخ نم:

- .ةنمآلا ينورتكلإلا ديربالا ةباوبال (GUI) ةيموسرلا مدختسماا ةهجاو ىلإ لوخدلا لجس .1
- .**نامألا تامدخ** قوف رورملا. 2.
- .**يشفتلا ةيفصت لماوع** ىلع رقنا .3
- 4. **انقيمومعلا تادادعإلا ريرحت** ىلع رقنا.
- .**يشفتلا ةيفصت لماوع نيكمت** نم ققحت .5
- .**بيولا لعافت بقعت نيكمت** نم ققحت .6
- . **لاسرا** ىلع رقنا. 7.
- . **مزتلي** ةقطقط .8

:رماوألا رطس ةهجاو لالخ نم

> outbreakconfig Outbreak Filters: Disabled Choose the operation you want to perform: - SETUP - Change Outbreak Filters settings. - CLUSTERSET - Set how the Outbreak Filters are configured in a cluster. - CLUSTERSHOW - Display how the Outbreak Filters are configured in a cluster. []> setup Outbreak Filters: Disabled Would you like to use Outbreak Filters? [Y]> Outbreak Filters enabled. Outbreak Filter alerts are sent when Outbreak rules cross the threshold (go above or back down below), meaning that new messages of certain types could be quarantined or will no longer be quarantined, respectively.

Would you like to receive Outbreak Filter alerts? [N]>  ${\tt Y}$ 

What is the largest size message Outbreak Filters should scan?

[524288]>

Do you want to use adaptive rules to compute the threat level of messages? [N]> Y

Logging of URLs is currently disabled.

Do you wish to enable logging of URL's? [N]> Y

Logging of URLs has been enabled.

Web Interaction Tracking is currently disabled.

Do you wish to enable Web Interaction Tracking? [N]> Y

Web Interaction Tracking is enabled.

The Outbreak Filters feature is now globally enabled on the system. You must use the 'policyconfig' command in the CLI or the Email Security Manager in

the GUI to enable Outbreak Filters for the desired Incoming and Outgoing Mail Policies.

#### URL ةيفصت

ةيموسرلا مدختسملا ةهجاو لالخ نم:

. ةن مآلا ينورتكلإلاا ديربلاا ةباوبل (GUI) قيموسرلا مدختسملا قمجاو ىلإلوخدلا لچس . 2. نامألا تامدخ قوف رورملا. 3. نامألا تامدخ قوف رورملا. 4. نى قول العاد العالية المادي العامي العادي العادي الع 5. تى قوحت العامي العامي العامي العامي العامي العامي الع 6. تام قوحت المالي العامي العامي العامي الع 7. المال العالي العامي العامي الع 8. المالي العالي العامي العامي الع 9. تام ال العامي العامي الع 9. تام ال العامي الع

> websecurityconfig

Enable URL Filtering? [N]> Y

Do you wish to enable Web Interaction Tracking? [N]> Y

Web Interaction Tracking is enabled.

Do you want to add URLs to the allowed list using a URL list? [N]>  $\,$ 

### بيولا ربع لعافتلا بقعت

### :ۃمەم قئاقح

.بيولا لعافت بقعت نيكمت متي مل ام ةيطمنلا ريراقتلا تادحو رشن متي ال •

- لوصحلاو عمجملا مداخ ءاصقتساٍ متي ثيح ،يقيقحلا تقولا يف ريراقتلا رشن متي ال ةقيقد 30 لك ةديدج تانايب ىلع.
- . بقعتلا يف رقنلا ثدح ةدهاشمل نيتعاس ىلإ لصي ام رمألا قرغتسي دق •
- ةرداصلاو ةدراولا لئاسرلل ريراقتلا رفوتت.
- لماع ةطساوب URL ةباتك ةداعإ ةلاح يف طقف URL قوف رقنلاا ثادحاً نع غالبإلاا متي يشفتلا" وأ "جەنلا" قيفصت".

:ةيزكرم ريراقت دادعإل (SMA) نامألا ةرادإ زاهج مدختست تنك اذإ

- . SMA ىلإ لوخدلا لجس
- 2. ينورتكلإلا ديربلا بيوبتلا ةمالع قوف رقنا.
- .**ريراقتلا** قوف رورملا .3
- 4. ا**بيولا لعافت بقعت** قوف رقنا.

# ةباحسلا لصوم لوخد ليجست

لصوم تالجس نآلا ةنمآلا ينورتكلإلا ديربلا ةرابع معدت ،AsyncOS نم ثدحألا تارادصإلا يف تمت Cisco عمجم مداخ نم بيولا لعافت بقعت ىلع يوتحي ديدج لجس كارتشا وهو ،ةباحسلا ةلاح يف اهحالصإو "بيولا عم لعافتلا بقعت" ءاطخأ فاشكتسأ يف ةدعاسملل اذه ةفاضإ لكاشم ثودح.

ةيموسرلا مدختسملا ةهجاو لالخ نم:

.ةنمآلا ينورتكلإلا ديربلا ةرابعل (GUI) ةيموسرلا مدختسملا ةهجاو ىلإ لوخدلا لجس .1

- .ماظنلا ةرادا قوف رورملا. 2
- .تاكارتشالا ليجست قوف رقنا .3

دماوألا رطس ةهجاو لالخ نم:

| Currently configured logs: |                 |                      |                 |          |
|----------------------------|-----------------|----------------------|-----------------|----------|
|                            | Log Name        | Log Type             | Retrieval       | Interval |
|                            |                 |                      |                 |          |
| 1.                         | LDAP_Debug      | LDAP Debug Logs      | Manual Download | None     |
| 2.                         | audit_logs      | Audit Logs           | Manual Download | None     |
| 3.                         | cloud_connector | Cloud Connector Logs | Manual Download | None     |

# اهحالصإو ءاطخألا فاشكتسا

### ةلأسم

>logconfig

Cisco. عمجم مداخب لاصتالا رذعت

الحل

- ديربلا ةباوب نم Cisco نم "عمجملا" مداخل فيضملا مسا لاصتا رابتخإ نآلا متي .1 فىضملا مسا ىلع روثعلل aggregatorconfig رمألا مادختسإ كنكمي .ةنمآلا ينورتكلإلا.
- . **ةمدخلا تاثيدحت<نامألا تامدخ** يف ليكولا لاصتا نيوكت نم ققحت.
- . ةكبشلاو نامألا ةزهجأو ةيامحلا رادج نم ققحت .3

443 TCP جراخ aggregator.cisco.com

عمجم مداخ یلإ لوصولا Cisco.

- Telnet<u>.cisco.com</u> 443 <u>عمجم</u> :ةنمآلا ينورتكلإلا ديربلا ةباوب نم عمجملا مداخ ىلإ Telnet •
- ةنمآلا ينورتكلالاً ديربلا ةباوب نم عمجملاً مداخ ىلاٍ ةمزح طاقَتلاً لَيَغشتب مق ةرثأتملاً.
- 4. ةرابع ىلع لحلاب موقي مداخلاب صاخلا فيضملا مسا نأ نم دكأتو ،DNS نم ققحت ةنمآلا ينورتكلإلا ديربلا ةرابع ىلع اذه ليغشتب مق) ةنمآلا ينورتكلإلا ديربلا قرثأتملا .

### ةلأسم

Cisco. عمجم مداخ نم بيولا لعافت بقعت تامولعم دادرتسإ رذعتي

### الحل

- .**ةمدخلا تاثيدحت < نامألا تامدخ** يف ەنيوكت مت يذلا ليكولا لاصتا نم ققحت .1
- .ةكبشلاو نامألا ةزهجأو ةيامحلا رادج نم ققحت .2
- 443 TCP عمجم مداخ ىل لوصول أَ قَلَي aggregator.cisco.com جراخ TCP عمجم مداخ ي
  - Telnet عمجم :ةنمآلا ينورتكلإلا ديربلا ةباوب نم عمجملا مداخ ىل Telnet Telnet
  - ةنمآلا ينورتكلإلا ديربلا ةباوب نم عمجملا مداخ ىلإ ةمزح طاقتلا ليغشتب مق .ةرثأتملا
  - 3. مق) زاهجلا ىلع لحلاب موقي مداخلاب صاخلا فيضملا مسا نأ نم دكأتو ،DNS نم ققحت ةرثأتملا ةنمآلا ينورتكلإلا ديربلا ةرابع ىلع اذه ليغشتب aggregator.cisco.com).

# ةلص تاذ تامولعم

- <u>Cisco نم ةنمآلا ينورتكلالا ديربلا قرابعل يئامنلا مدختسملا قلداً</u>
- <u>Cisco نم ةنمآلا ينورتكلإلا ديربلا ةرابع رادصا تاظحالم</u>
- <u>Cisco Systems تادنتسملاو ينقتلا معدلا</u>

ةمجرتاا مذه لوح

تمجرت Cisco تايان تايانق تال نم قعومجم مادختساب دنتسمل اذه Cisco تمجرت ملاعل العامي عيمج يف نيم دختسمل لمعد يوتحم ميدقت لقيرشبل و امك ققيقد نوكت نل قيل قمجرت لضفاً نأ قظعالم يجرُي .قصاخل امهتغلب Cisco ياخت .فرتحم مجرتم اممدقي يتل القيفارت عال قمجرت اعم ل احل اوه يل إ أم اد عوجرل اب يصوُتو تامجرت الاذة ققد نع اهتي لوئسم Systems الما يا إ أم الا عنه يل الان الانتيام الال الانتيال الانت الما